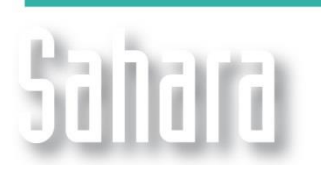

NOVEDADES

Disponible desde versión 3.2.442

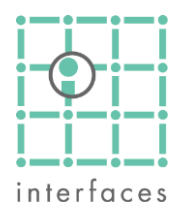

## 🗈 Marginalia

Esta nueva ventana es accesible desde la botonera superior de la ventana **Mapa**, a través del botón **Marginalia**. Su principal característica es la de permitir al usuario obtener una configuración del mapa que se ajuste a las necesidades de impresión o a los requerimientos de una presentación formal de los resultados de un estudio.

A través del árbol de configuración es posible agregarle al mapa: encabezado; pie de página; definir los estilos de texto y de bloques de texto; configurar las opciones de impresión; agregar imágenes; agregar bloques de texto; etc.

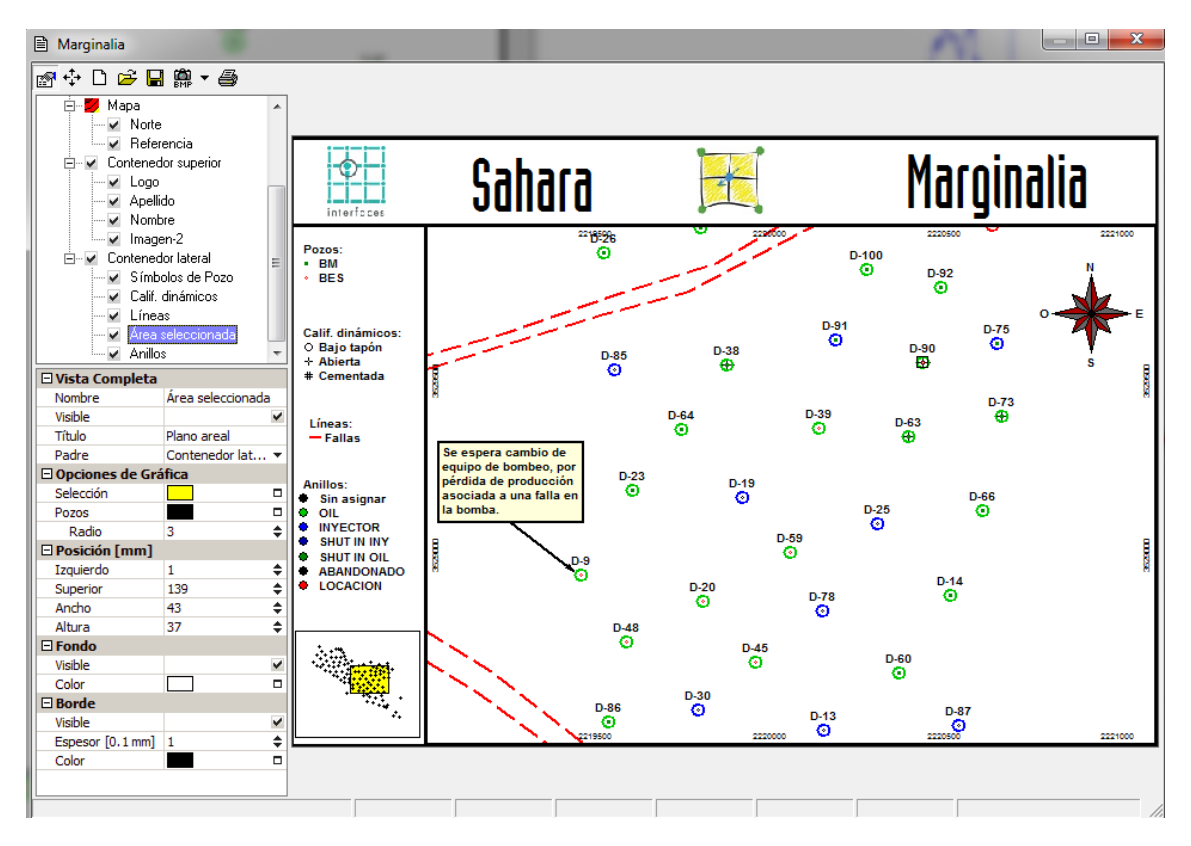

En el caso de la figura superior se agregaron a nivel de marco dos contenedores, uno superior y uno lateral. En el contenedor superior se insertaron dos imágenes (logos) y dos cuadros de texto. Mientras que en el contenedor lateral se agregaron las referencias de los símbolos de pozo, de los calificadores dinámicos, de los anillos y de las líneas. Así como también una referencia areal de la zona seleccionada. Por su parte de nivel de mapa se agregó la referencia de norte geográfico y un cuadro de texto utilizado para realizar un comentario.

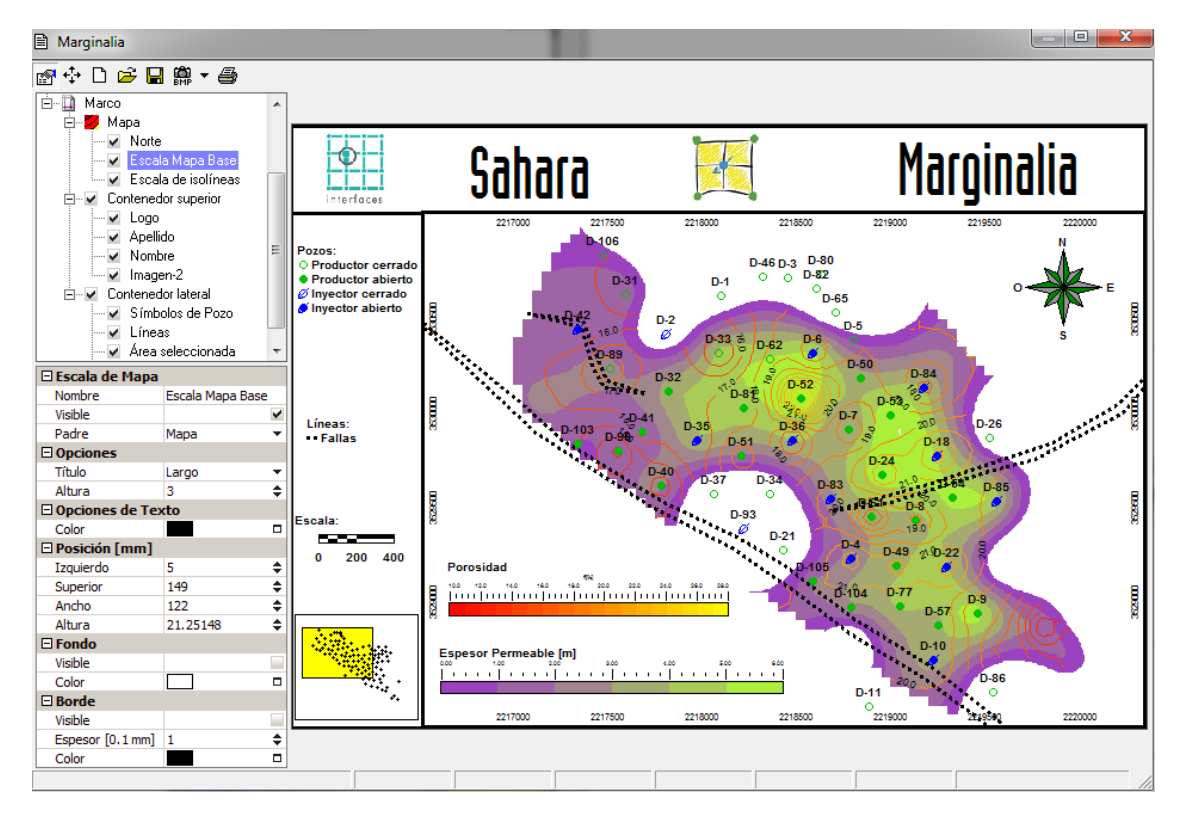

Marginalia cuenta con una botonera en su margen superior con botones que, de izquierda a derecha, cumplen las siguientes funciones: Activar/Desactivar el árbol de configuración; seleccionar/mover/editar objetos, nueva plantilla, abrir una plantilla, guardar la plantilla, tomar una imagen en distintos formatos, imprimir.

En la imagen superior se puede observar como a nivel de mapa se agregaron las referencias del mapa base y de las isolíneas, las mismas pueden ser configuradas según el gusto del usuario.

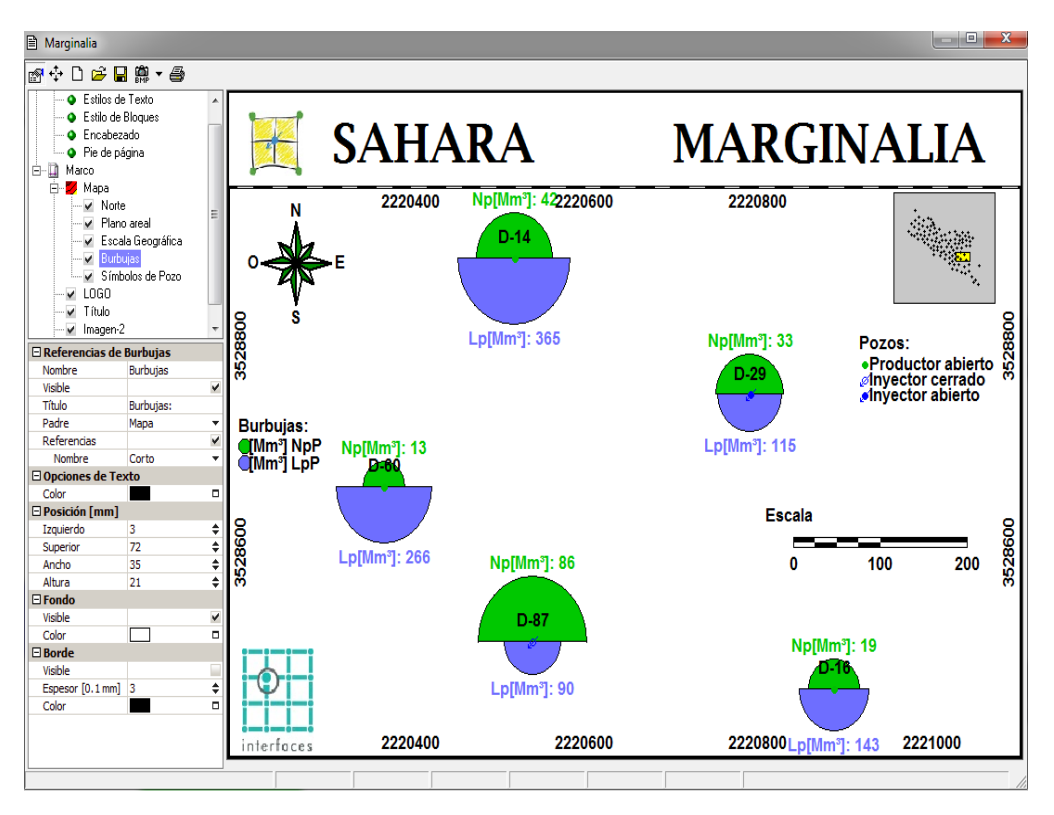

Al hacer clic izquierdo sobre cualquier ítem del tree de configuración se mostrarán las opciones de configuración correspondientes. En la figura superior se pueden ver las opciones para el objeto "Burbujas". Y en la figura inferior se pueden observar las opciones correspondientes a Flags, los cuales muestran los perfiles corridos en los pozos para una selección.

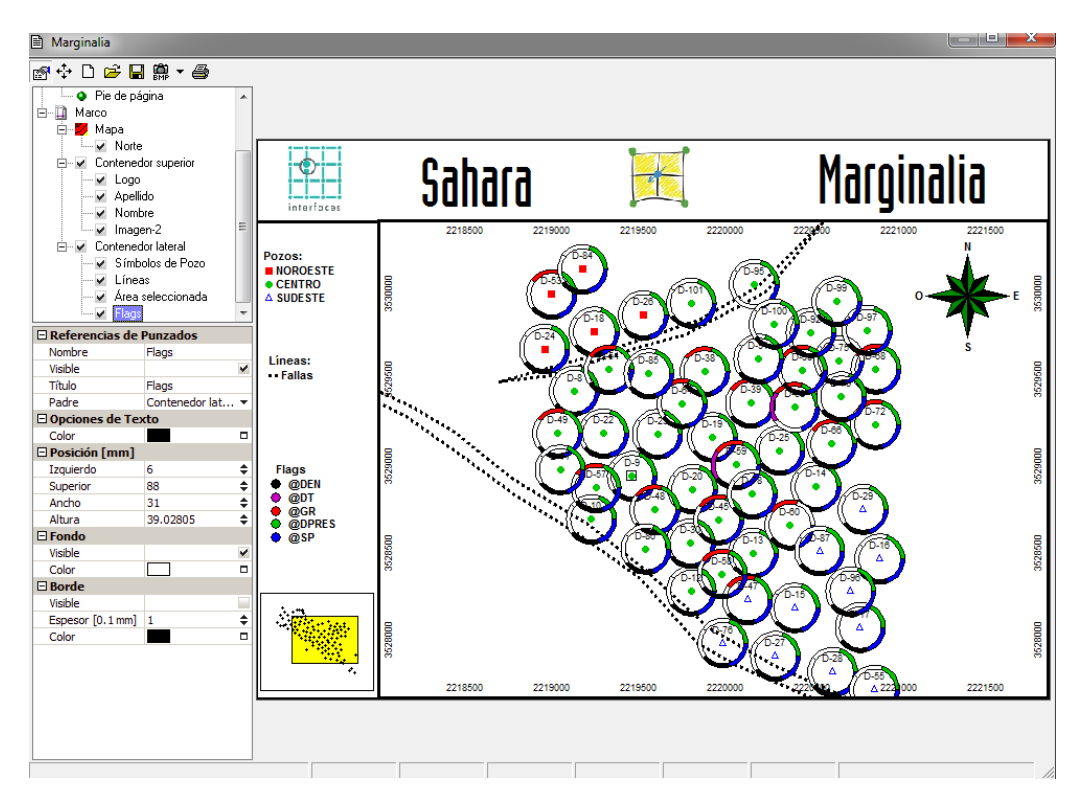

Además todos los objetos o contenedores podrán agregarse a nivel del marco o a nivel del mapa, y esa diferencia se notará en el árbol de configuración, como en el caso de la figura superior donde los "Logos" se encuentran a nivel del marco en el contenedor superior, junto con los títulos. A nivel del marco también se encuentra el contenedor lateral, con todos sus objetos, mientras que hay nivel de mapa solo se encuentra el objeto "Norte Geográfico".

Para agregar un objeto se deberá hacer clic derecho sobre "Marco" o "Mapa" en el árbol de configuración, según se desee, y se desplegará una lista como la que se observa en la imagen inferior de donde se podrá elegir el objeto deseado. Haciendo clic derecho sobre alguno de los objetos que aparecen en el árbol podrá eliminarlo.

Como se observa al lado del nombre de la ventana en la figura inferior, Marginalia permite guardar plantillas de configuración, para luego poder abrirlas y trabajar sobre ellas.

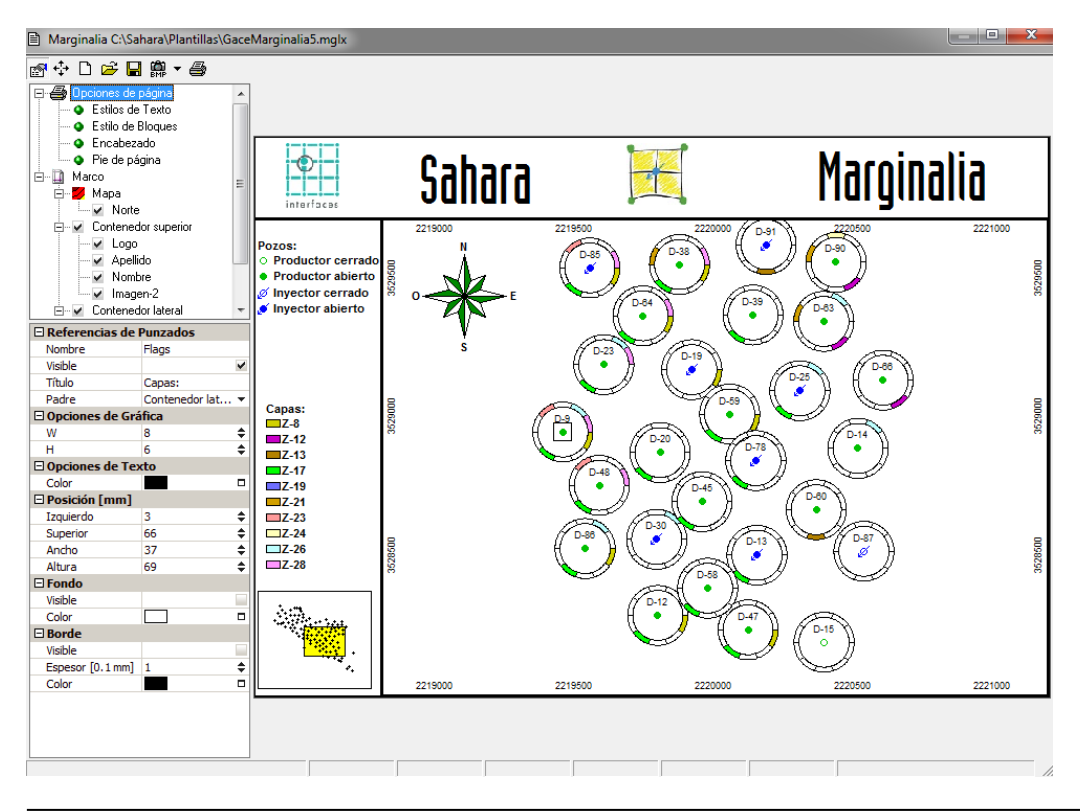

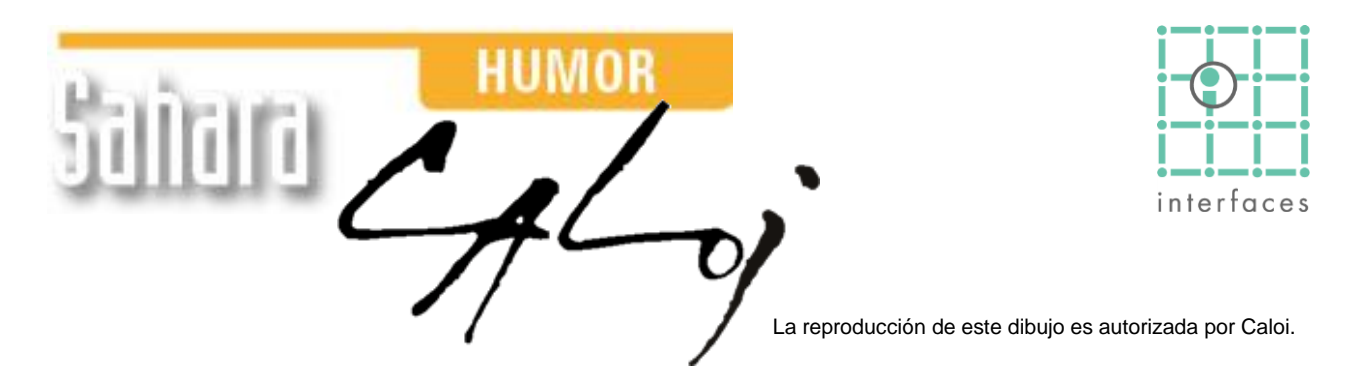

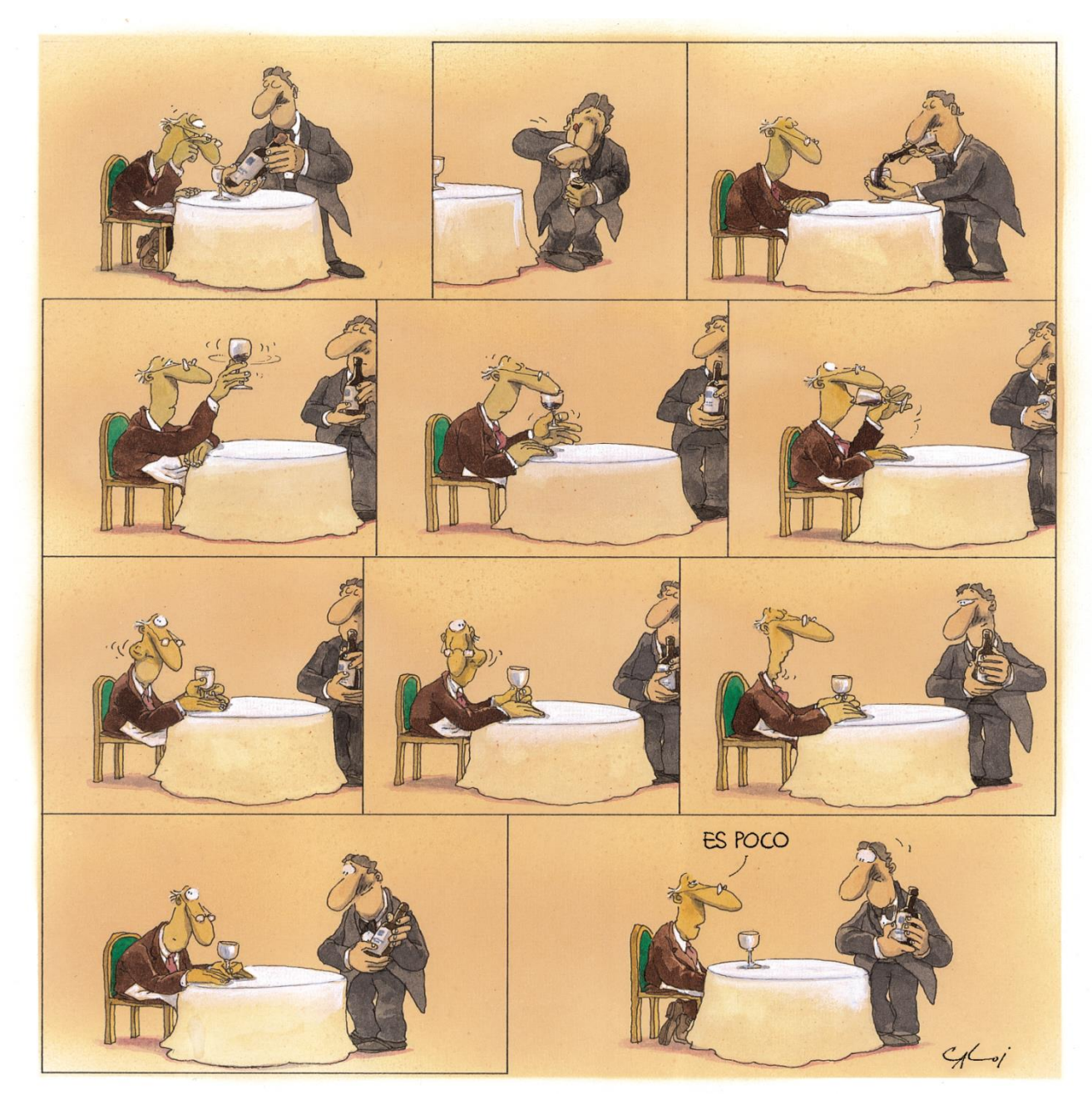

Prohibida su reproducción.